# 魔法會議簡易說明書

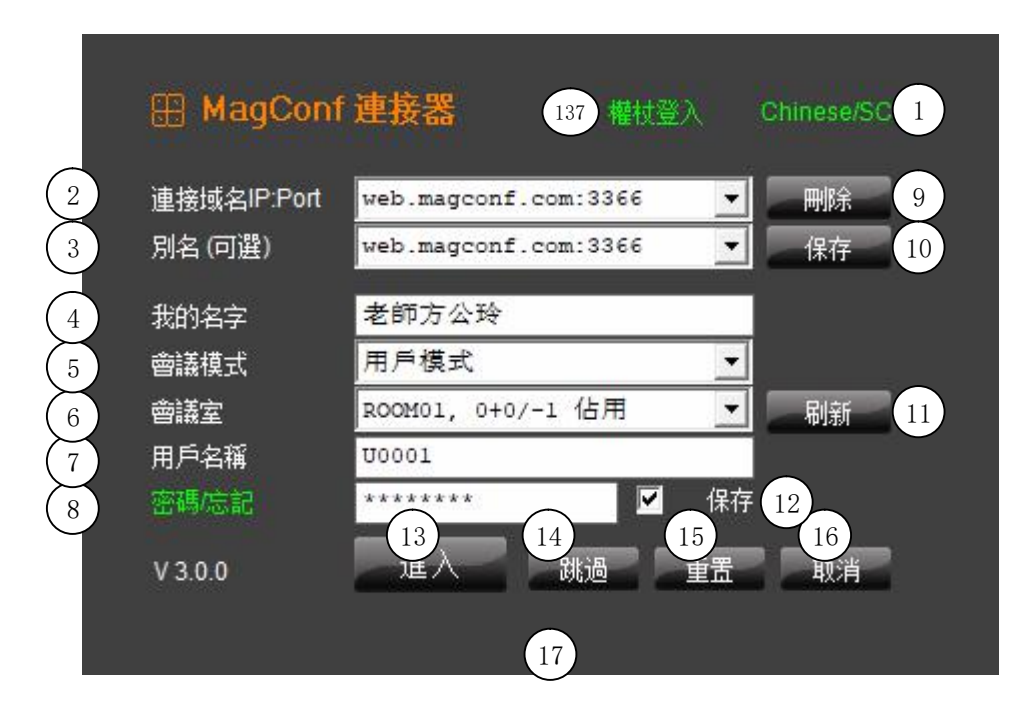

- 1. 更改顯示語言。
- 2. 需要連接的服務器 IP 及端口,可使用域名。
- 3. 服務器別名,用於識別當前 IP:PORT
- 4. 我的名字,必須輸入。
- 5. 會議模式,可分為來賓/主持|用戶模式|試範模式|開放模式
  - 1. 來賓/主持:只有一個主持,輸入主持密碼,傳回動態來賓 密碼,來賓即可以動態密碼登入,過期無效。
  - 用戶模式:在服務器上,設定用戶及密碼,即可登入,這是 最高安全級別,無分賓主。可發送離線信息及檔案。
  - 試範模式:主持可控制所有來賓及個別來賓的設備輸入。
     在教學或演講時,有序地選擇與誰互動,其他人仍然作為 觀眾。
  - 4. 開放模式:只要知道 IP,或房間名稱,即可登入,無需密 碼,及沒有安全性,任何人皆可登入。
  - 5. 遠程控制: 選擇此模式後, 被控制方點擊進入, 其後會出現密碼。 控制方, 無需選擇模式, 輸入密碼直接進入。
- 會議室名稱,不選擇會議室,會根據當前用戶名稱或及密碼判 斷,你將會進入一間未被使用的房間。如選擇房間,用戶名稱或 及密碼必須正确。

- 7. 用戶名稱,只有選擇會議模式為用戶模式才需輸入。
- 8. 密碼,用戶密碼,主持密碼,動態來賓密碼。動態來賓密碼只有主持登入後才會顯示。
- 9. 刪除當前 IP:PORT 設定。
- 10. 保存當前 IP:PORT 設定。
- 11. 刷新會議室。
- 12. 保存密碼到設定檔 config. ini。如在其他電腦上使用此檔案,密碼無效。
- 13. 輸入用戶名稱或及密碼後,進入會議室。
- 14. 跳過連接器,學習使用魔法會議。
- 15. 重啟用戶或主持帳號。如用戶或主持帳號記錄殘留在服務器而無法登入,請在這裡重啟。選擇正确服務器 IP 及端口,用戶名稱或及 密碼,即可取消服務器上殘留記錄。
- 16. 退出魔法會議。
- 17. 連接器信息欄,必須留意。
- 18. 第一次啟動魔法會議,請以管理員身份運行一次,如日後無法啟動,可能系統有所變更,也以管理員身份運行一次。
- 19. 如安裝了防毒軟件,請讓它通過,如無法通過,請先行關閉防毒軟件,再運行一次。

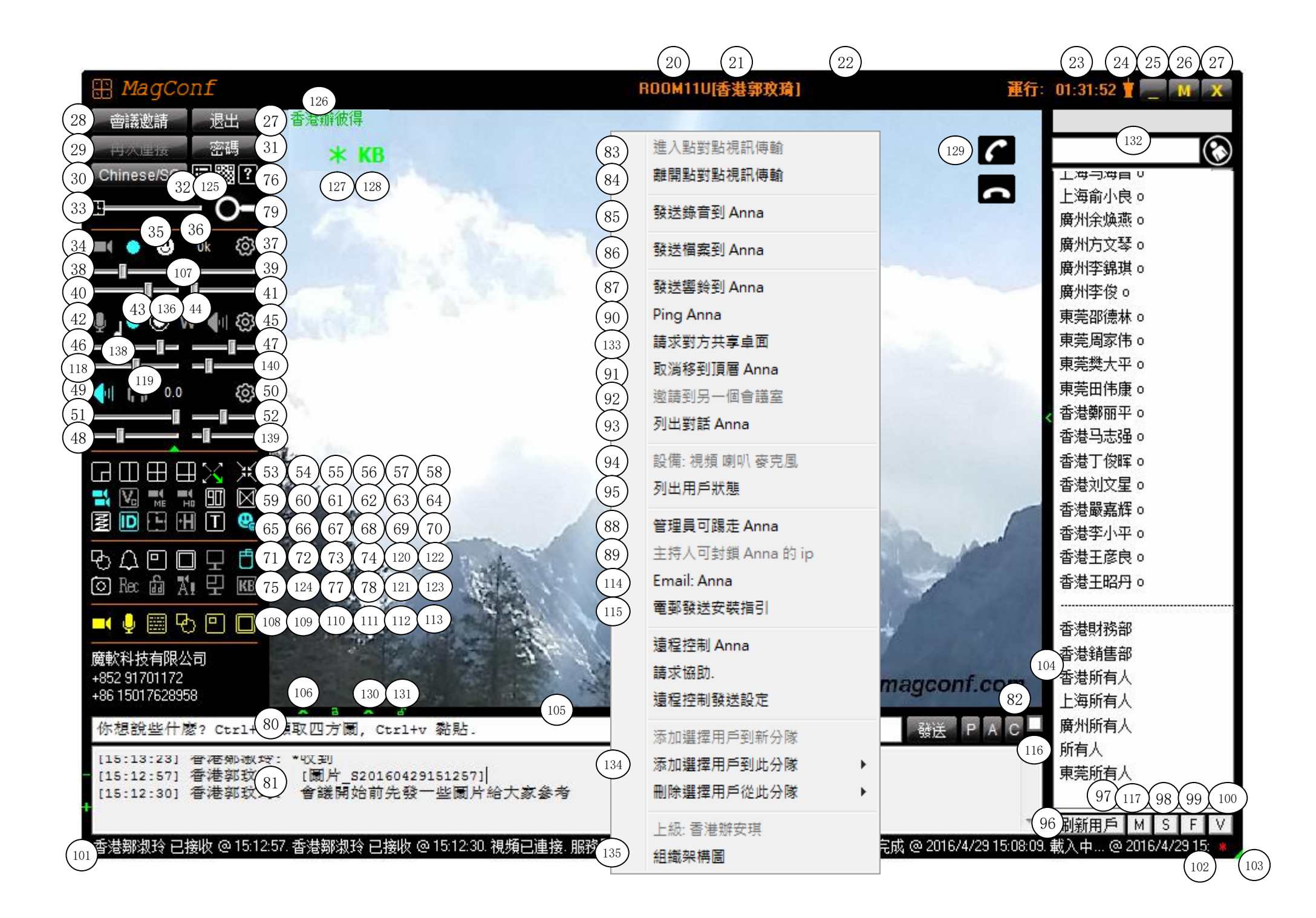

- 20. 已進入的會議室。
- 21. 已登入的名稱。
- 22. 動態來賓密碼區域。
- 23. 上線時間。
- 24. 放置於所有視窗之上。
- 25. 最小化視窗。
- 26. 最大化視窗。
- 27. 退出魔法會議。
- 28. 以電郵邀請其他來賓進入魔法會議。
- 29. 打開連接器。
- 30. 更改顯示語言。
- 31. 更改用戶密碼或主持密碼。
- 32. 魔法會議高級設定。
- 33. 設備計時器, 雙擊凍結。
- 34. 開啟視頻/關閉視頻。
- 35. 手動開啟視頻/手動關閉視頻。
- 36. 上載速度。
- 37. 高級視頻設定。
- 38. 視頻速度, 雙擊凍結。
- 39. 控制對方視頻:主持人可控制所有來賓的視頻速度,或當只有兩個視頻,或處於 76. 下載魔法會議簡易說明書。 單對單通訊模式時. 0 為不控制。
- 40. 視頻解像度。
- 41. 控制對方視頻:主持人可控制所有來賓的視頻解像度,或當只有兩個視頻,或處 於單對單通訊模式時. 0 為不控制。
- 42. 開啟麥克風/關閉麥克風。
- 43. 手動開啟麥克風/手動關閉麥克風。
- 44. 對講機模式,當你正在說話時,其他人不能說話. W=默認關閉X=開啟Y=你正在說話Z=其他人正在說話.
- 45. 高級麥克風設定。
- 46. 麥克風音量。
- 47. 麥克風放大器。
- 48. 嘈音消除, 數值越大, 嘈音越小。
- 49. 開啟喇叭/關閉喇叭。
- 50. 高級喇叭音量設定。
- 51. 喇叭音量。
- 52. 公開會議喇叭音量。
- 53. 切換大小視頻。當只有兩個視頻時使用。
- 54. 切換對等視頻。當只有兩個視頻時使用,可調整視窗大小而更改比例。
- 55. 切換方正視頻,每個視頻設為同樣大小。
- 56. 切換一人大,其他人為小視頻,主持人一般為最大。
- 57. 放大視頻,將視頻放到最大效果,雙擊視窗還原。
- 58. 縮小視頻, 並將視窗置頂。

- 59. 開啟所有視頻/關閉所有視頻,及不會發送影像訊號到客戶端,減低流量。
- 60. 開啟語音優先視頻, 視頻將會減速。
- 61. 只開啟我的視頻. 只有在公開會議模式時才可使用。
- 62. 只開啟主持人的視頻. 只有在公開會議模式時才可使用。
- 63. 旋轉視頻90度。
- 64. 反轉視頻。
- 65. 清理視頻。
- 66. 在視頻上顯示名稱/隱藏名稱。
- 67. 顯示時間/隱藏時間。
- 68. 開啟/關閉只讓來賓/內部成員接觸主持人. 只有在公開會議模式時, 主持人 才可使用。
- 69. 設置透明效果
- 70. 顯示/不顯示所有視頻,仍會發送影像訊號到客戶端,日後錄像用途。
- 71. 繪圖板。
- 72. 發送響鈴到所有人。
- 73. 按Ctrl+9頡取四方圖, 並發送到所有人。按 Ctrl+8 只擷取四方圖到剪貼 部,不會發送,然後到文字信息方塊按 Ctrl+v 發送圖片.
- 74. 按Ctrl+0 頡取全屏, 並發送到所有人。
- 75. 拍照, 保存當前所有的視頻。
- 77. 發送/取消不打擾指令,會關閉設備及在用戶欄顯示s。
- 78. 當介面在活動時,自動開啟設備,視頻及麥克風。
- 79. 放大控制面板,特別用於沒有滑竄及屏幕太小時。
- 80. 文字信息輸入欄。
- 81. 文字信息歷史記錄。
- 82. 所有時間及人的對話記錄。
- 83. 進入單對單通訊模式後,你所發出的信息,只有對方才能接收,而你可同時 可接收所有人的信息。
- 84. 離開單對單通訊模式,退回到公開會議狀態。
- 85. 發送錄音,只有用戶模式或進入單對單通訊模式時,才可使用。
- 86. 發送檔案,只有用戶模式或進入單對單通訊模式時,才可使用。
- 87. 發送響鈴,只有進入單對單通訊模式時,才可使用。
- 88. 任何人可踢走某個會議成員。
- 89. 主持人可封鎖某個會議成員的 ip, 使他無法再次登入。
- 90. Ping 與某個會議成員的連接速度。
- 91. 將某個會議成員移到(取消)頂層。
- 92. 邀請某個會議成員到另一個會議室。
- 93. 列出某個會議成員的所有對話。
- 94. 某個會議成員設備狀態。
- 95. 列出所有用戶狀態。
- 96. 刷新用戶,重新下載在線會議成員。
- 97. 傳送檔案狀態線。

98. 停止發送檔案, 會立即取消正在發送的檔案。

- 99. 檔案資料夾。
- 100. 語音留言資料夾。
- 101. 系統信息欄。
- 102. 更多狀態, 雙擊顯示所有信息。
- 103. 變更視窗大小。
- 104. 擴闊面板。
- 105. 擴闊面板。
- 106. 隱藏面板。
- 107. 擷取我的面孔, 用於語音對話。
- 108. 只有試範模式會議主持人才能使用此控制面板,黃色代表不適用, 可受服務器限制。紅色代表已關,綠色代表已開。此設備為視頻。
- 109. 麥克風。
- 110. 文字信息。
- 111. 繪圖。
- 112. 擷取四方圖。
- 113. 全屏。
- 114. 發送電郵到選定用戶。
- 115. 以電郵方式發送魔法會議安裝指引。
- 116. 勾選此物件後, 發送文字時, 會同時發送電郵。
- 117. 點擊後,立即檢查服務器是否有文字信息,檔案及留言。
- 118. 迴音消除力度,數值越大,迴音越多。
- 119. 相方啟動耳機模式及帶上耳機,對話音質更完美。
- 120. 開啟/關閉卓面共享。
- 121. 開啟/關閉自定義卓面共享。
- 122. 開啟/關閉對方控制滑鼠。
- 123. 開啟/關閉對方控制鍵盤。
- 124. 按 Ctrl+7 開始/停止會議錄影。
- 125. 以瀏覽器模式登入即時通訊。
- 126. 單擊選擇用戶, 雙擊影像分離, 右鍵菜單, 拖拉改變大小。
- 127. 啟動/關閉以對方滑鼠移動卓面。
- 128. 請求對方共享鍵盤滑鼠。
- 129. 網絡電話,點擊用戶,等待通話。繼續點擊,支援多人同時通話。
- 130. 擴闊隱藏信息瀏覽器面板。
- 131. 鎖定面板,不進行自動切換。
- 132. 可以搜尋用戶名稱或電郵地址,按下{Enter}繼續搜尋。
- 133. 進入單對單通訊模式後,請求對方共享卓面。 或者在非用戶模式下,請求對方共享卓面。
- 134. 自定義分組。
- 135. 組織架構圖。

- 136. 手動對講機。
- 137. 權杖登入, 無需賬號及密碼, 衹要輸入手機最後四個數字, 及輸入登入權杖, 即 可登入。查看手機App我的專案, 點擊二維碼, 顯示權杖, 或找上級提供權杖。
- 138. 同時播放 mp3 語音檔案, 關閉麥克風立即停止。
- 139. 播放緩衝,數值越大播放越延遲。
- 140. 靜音臨界值, 0 等於發送任何低音量聲音, 數值越大說話聲音需要越大。

#### 快捷鍵快捷键:

- Ctrl+2: 視頻轉換到高速模式, 自動調整速度及解像度。
- Ctrl+3: 視頻轉換到高清模式, 自動調整最高速度及最高解像度, 移動偵測偏移0
- Ctrl+7: 會議錄影。
- Ctrl+8: 只擷取四方圖到剪貼部, 不會發送, 然後到文字信息方塊按 Ctrl+v 發送圖片.

### 魔法會議功能特色簡介

. 9 大功能, 1. 視頻, 2. 語音, 3. 文字信息, 4. 在線繪圖, 5. 交換檔案, 6. 錄音傳送, 7. 一點通話, 8. 控制或共享卓面, 9. 錄影。

- . 本系統特色,在公開會議時,可在眾多人中再進行兩方單對單通訊模式,同時也可留意正在進行中的會議狀況。
- . 完全可掌握視像會議的傳送速度。
- . 即時調整自己或對方的視頻速度。
- . 在多人會議中,可清楚顯示誰人在說話,無需靠自己耳朵辨別聲音來源。
- . 旱有功能,多選或自選接收者,更方便地一次性發送信息或檔案。自定義主題或分組分隊。在視像會議之前,先作小組討論。
- . 支持多字節文字信息, 即是可輸入任何國家語言。
- . 即時傳送文字信息,避免因使用電郵,接收信息延遲。
- . 通過即時通訊系統發送短信及交流代替電郵, 可避免閱讀大量垃圾郵件。
- . 文字通訊, 內部通訊, 小組通訊, 銷售及IT都能有效快速交換訊息。
- . 瞬間分享頡圖,文字信息。只要按下快捷鍵,對方的電腦立即看見信息,無需以電郵發送,非常方便。
- . 支援群發文字信息。
- . 具傳送檔案功能,如電郵系統出現故障,可使用自己公司的服務器進行檔案交換。除電郵外,電話外,可立即發送訊息給內部同事。
- . 即時知道對方是否在座。
- . 輕易邀請對方下載客戶端及進入會議。
- . 可在主會議室,邀請其他人到另一個會議室。可進行更私人的會議,安全度更高。
- . 多個魔法會議客戶端同時啟動,同時使用相同視頻設備(USB Camera)。
- . 使用麥克風及耳機進行會議, 會得到更佳收發效果。
- . 對講機模式。在麥克風與耳機不協調下,使用對講機模式。
- . 多種視頻輸出效果, 灰白, 掃描, 光亮, 對比, 模糊。用於不同情況, 如寬帶不足, 你今天沒精打睬, 都可選擇合適效果。
- . 最多1000人登入,同時支援100個視頻,視乎服務器能力。
- . 支援最多1000個會議室設置, 視乎服務器能力。
- . 服務器可多次啓動,最多啓動9個會議系統。複制整個資料夾或及更改啟動參數檔,更改聆聽端口即可。對於有更高能力的服務器,可啓動 多次魔法會議服務器端,容納更多人使用系統。
- . 可避開防火牆或通過 Proxy 服務器進行會議。只要適當設定端口轉發,也可避開防火牆偵測。
- . 可作為移動偵測設備,在另一邊的電腦上記錄移動時間及執行指令。
- . 多種系統設定,可使魔法會議有更多特別功能,如監察遠端環境,發出移動偵測提示。
- . 100%香港製造,任何問題香港處理。

### 如何達到完美視像會議效果

- . 進入會議前,請了解魔法會議是如何操作。
- . 在會議前,請準備好你的用品,如飲料,紙筆。
- . 準備好一個電腦耳機, 可達到收發語音的最佳效果。
- . 視頻出現的畫面背景最好簡單或淨色,不要在背後放很多雜亂的東西。
- . 盡量關閉身邊會發出聲音的電器, 如電視, 收音機。
- . 在進入真正會議前,請嘗試登入魔法會議系統,測試自己的耳機音量,麥克風會否有雜音,音量會否太大而接收了雜音。
- . 調較視頻輸出像數, 避免太多數據輸出而做成擠塞或不流暢。
- . 如何調較麥克風
  - 1. 當對方的聲音很小時,請求對方調大麥克風音量
  - 2. 當對方的聲音還沒清楚時,請求對方調大放大器數值
  - 3. 當對方的聲音有雜音時,請求對方調大清嘈音消除值從 0 到 1,如果還有時,再調到 2.
  - 4. 從而對方便知道日後如何調較自己的麥克風,讓對方能清楚聽到。

## 魔法會議高級設定

啟動:

. 登入後自動啟動錄影。當魔法會議使用為錄像器時,可設定登入後自動啟動錄影。

移動偵測:

在我的視頻上開啟移動偵測, 偵測偏移,數值越小,移動偵測到的圖片越大,需要流量更多。開啟移動偵測,觀察及調較移動的準確性,可大大減低所需流量。 調整數值會調整移動偵測準确性,設為0會每次發送整個圖像。 偵測到移動時,自動設定100%解像度。自動設定100%解像度後,在另一端的魔法會議,會清晰記錄移動中圖片。 移動設定,當物件移動超出這個數值,便會觸發移動偵測警告。 這有助達到完美視像會議效果
防盜捷徑開關設定,用於快速開啟及關閉防盜 點擊滑鼠浮標到輸入方塊,按下任意組合鍵(Ctr1+A1t+Shift+Win+Key)設定,如不設定,默認A1t+N。轉換捷徑便能開關防盜. 多少秒容許進入(關閉)及離開(開啟)防盜警告。最小 1秒,最大 99秒。在此期間,你必須及時離開電腦(進入防盜狀態)。在此期間, 你必須及時關閉防盜(回覆正常狀態),繼續使用電腦。

其他:

- . 開啟設備計時器,如進入單對單通訊模式,會自動開啟及關閉設備,避免忘記關閉。
- . 我有藍牙耳機, 會在用戶列表的菜單上顯示, 某用戶有藍牙耳機, 他可隨時聽到語音。
- . 自動接受單對單通訊模式請求,自動答應對方請求。如用戶有較高私隱,建議關閉。
- . 自動拒絕單對單通訊模式的超時,如已關閉自動接受單對單通訊模式請求,你將有一定的時間可以接受對方請求,直到超出這設定。
- . 卸載 MagConf 指向系統服務,這個服務會用於被對方電郵邀請進入魔法會議系統,點擊超連結,會自動指向魔法會議客戶端, 並自動登入 系統,無需手動輸入資料。
- . 在卓面上生成自動登入捷徑,當你登入到某個會議室時,可產生一個卓面捷徑,自動登入。

麥克風高級設定:

- . 通過無線網絡,可連接手機的麥克風。從手機下載 "LanMic" 之類的 App,設定 App 麥克風的輸出為 22050 Hz 及 16 bit 的 wav 格式輸出。啟動 App 後,在魔法會議麥克風高級設定輸入手機 IP 及 端口,按下連接,立即顯示訊號。
- 警告: 手機wifi麥克風連接存在安全在風險,除非你确認沒有人可連接你的手機,否則不要使用。
- . 另外如在沒有發聲情況下,麥克風的訊號高居不下,便將靜音臨界值調大一點,直到訊號偶爾下降。
- . 遠程麥克風, 最多支持25個IP地址端口。通常以手提電話作為麥克風。
- . 混音器, 最多支持25個USB麥克風, 說話時無需坐在一起。

服務器設置:

- . 在服務器上,以一個ASSISTANT用戶,自動在服務器上啟動錄影。詳細設定,參考服務器程序上的 Setting.txt 檔。
- . 服務器用戶設定,支持上級設置,從而產生組織架構。

### 魔法會議高級設定

如何設置魔法會議,自動登入成為遠程控制:

- . 選擇非用戶模式房間登入
- . 如使用主持/來賓模式登入,請确保服務器上的動態來賓密碼有較長的有效期,建議設定一年。
- . 在高級設定裡, 啟動頁面, 選擇登入後啟動遠程控制, 選擇並啟動 DOS SHELL 指令, 及擇登入後隱藏主介面視窗。
- . 最後到其他頁面, 點擊在卓面上生成自動登入捷徑。
- . 按確定離開完成所有設置。